## How to set up a LawConnect account

Note: please use the same email address that we are using for you as this is how your documents are linked to you.

1. Click on the link below to go to the LawConnect sign-in screen:-

https://app.uk.lawconnect.com/account/signin

2. At the bottom of the screen, click ''don't have an account? Sign up here''

| Email address       |                 |
|---------------------|-----------------|
| Enter email address |                 |
| Password            |                 |
| Enter password      | ትኆ              |
| Remember me         | Forgot password |
| Sign in             | with            |
| Canala de Ar        | Microsoft       |

3. The below screen will appear, simply enter your details, and click "create account".

Please note – your password must have at least one lowercase letter, one uppercase letter, one number, and be at least 8 characters long.

| Sign up                                            |                                                             |
|----------------------------------------------------|-------------------------------------------------------------|
| Enter details and create a documents or matters wi | a password to access your<br>ithout a one-time access link. |
| First name                                         | Last name                                                   |
| Enter first name                                   | Enter last name                                             |
| Email address                                      |                                                             |
| Enter email address                                |                                                             |
| Password                                           |                                                             |
| Enter password                                     |                                                             |
|                                                    |                                                             |
| Crea                                               | ate Account                                                 |

4. Once you have inserted your name, email and chosen password, you will be redirected to this screen.

| Confirm your<br>email                                                                |
|--------------------------------------------------------------------------------------|
| We have sent a confirmation email, please visit your inbox to activate your account. |
| Sign in                                                                              |

5. The email you receive will look like this (see below), click "verify".

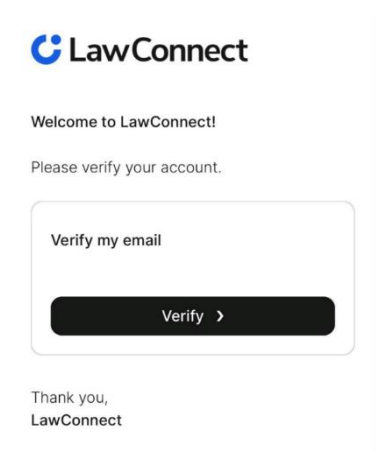

6. This will then return you back to the main log-in screen. You can now log in and you will be able to view your documents once they have been shared with you.